" به نام خدا"

دانشگاه صنعتی امیرکبیر

مرکز فناوری اطلاعات و ارتباطات

راهنمای دسترسی به پست الکترونیکی دانشگاه با استفاده از

APP گوشی های هوشمند (سیستم عامل اندروید)

(مرداد ۱۴۰۲)

نکته بسیار مهم زیر توجه فرمایید:

مهمترین توصیه مرکز فاوا به شما همواره این است که هیچ گاه و به هیچ عنوان کلمه عبور خود را در هیچ متن ایمیل و یا صفحه ناشناسی وارد نکنید. مرکز فاوا نیز هیچ گاه از شما تقاضای ارسال کلمه عبور نخواهد کرد. در هنگام ورود کلمه عبور، به تنها آدرس ایمیل دانشگاه https://webmail.aut.ac.ir توجه نموده و در سایر دامنه های جعلی به هیچ عنوان کلمه عبور خود را وارد ننمایید

\*\*\*\*\*\*\*\*\*\*\*\*

نحوه دسترسی به پست الکترونیکی دانشگاه در گوشی های هوشمند (سیستم عامل اندروید) مراحل زیر برای گوشی سامسونگ می باشد، احتمال دارد در سایر گوشی ها با تغییرات جزئی همراه باشد. ۱-ابتدا برنامهی ایمیل را در گوشی خود اجرا کنید.

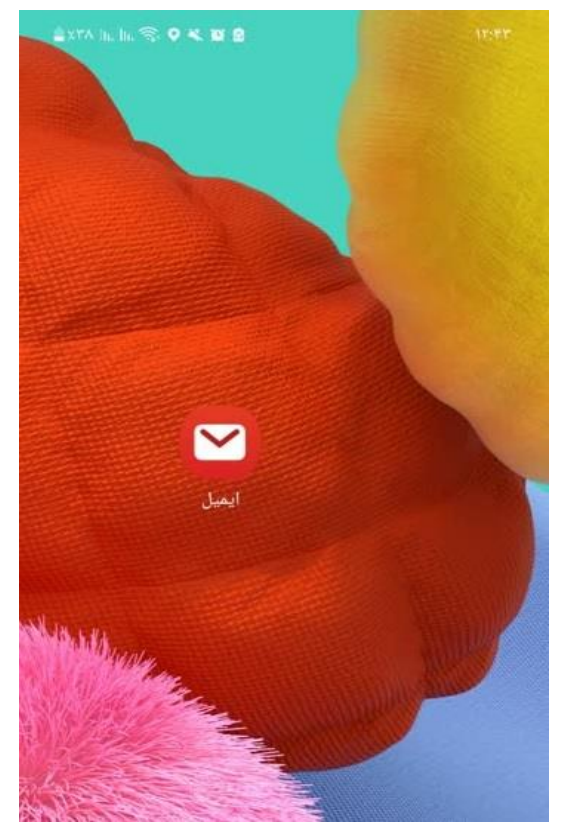

در صفحه باز شده (تنظیم ایمیل) گزینه دیگر را انتخاب کنید.

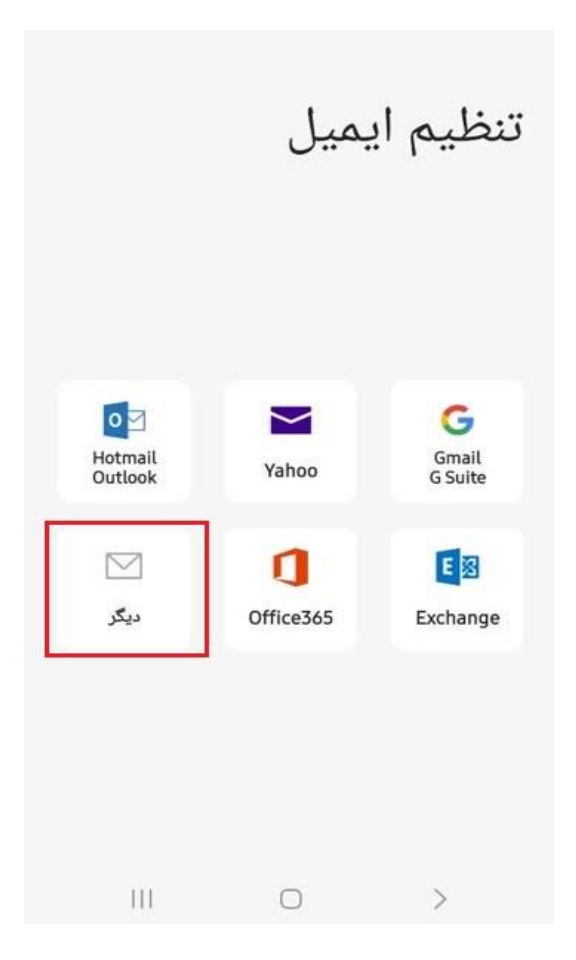

در صفحه باز شده ، ادرس ایمیل خود و رمز عبور خود را وارد کرده ودر انتها روی تنظیم دستی کلیک نمائید.

| 🚊 XYV   1,   1, 🕾 🔌 🍘 🙆 😋 | 17:0V            |
|---------------------------|------------------|
|                           | < تنظيم حساب     |
|                           | test@aut.ac.ir   |
|                           | ••••••           |
|                           | 🔵 نمایش رمز ورود |
|                           |                  |
|                           |                  |
|                           |                  |
|                           |                  |
|                           |                  |
|                           |                  |
|                           |                  |
|                           |                  |
| ورود به سیستم             | تنظيم دستى       |
| 111 C                     | > >              |

در صفحه جدید متناسب با نیاز خود یکی از گزینه های POP3,IMAP انتخاب کنید.

|             | < تنظیم حساب       |
|-------------|--------------------|
|             | test@aut.ac.ir     |
|             | ••••••             |
|             | 🔵 نمایش رمز ورود   |
|             |                    |
|             |                    |
|             |                    |
|             |                    |
|             |                    |
|             | انتخاب نوع حساب    |
|             | حساب POP3          |
|             | حساب IMAP          |
| Microsoft E | xchange ActiveSync |
| 111 C       | )                  |

تنظیمات انجام شده در این صفحه مربوط به POP3می باشد.

| 🛢 XYY  h.  h. 😪 🕊 🗑 😋 | 14341                          |
|-----------------------|--------------------------------|
|                       | < تنظيمات سرور                 |
|                       | اشتراک                         |
|                       | أدرس ايميل                     |
| test@aut.ac.ir        |                                |
| test                  | اسم کاربر                      |
| •••••                 | رمز                            |
|                       | نمایش رمز ورود 🔵               |
|                       | سرور ورودی                     |
| mail.aut.ac.ir        | سرور POP3                      |
|                       | نوع امنیت                      |
|                       | ▼ SSL                          |
|                       | پورت<br>995                    |
|                       | حذف خودکار از سرور             |
|                       | هرگز 🔻                         |
|                       | سرور خروجی                     |
| mail.aut.ac.ir        | سرورSMTP                       |
|                       | نوع امنیت                      |
|                       | ▼ TLS                          |
|                       | پورت<br>587                    |
| کنید 🚺                | برای ارسال ایمیل، تایید اعتبار |
| test                  |                                |
| •••••                 |                                |
|                       | 🔵 نمایش رمز ورود               |
| ستم                   | ورود به سی                     |
| 111                   | $\bigcirc$ >                   |

mail.aut.ac.ir : POP3 سرور

نوع امنيت : SSL

پورت :۹۹۵

سرور SMTP سرور mail.aut.ac.ir

نوع امنيت :TLS

پورت : 587

در انتهای ورود به سیستم را کلیک کنید.

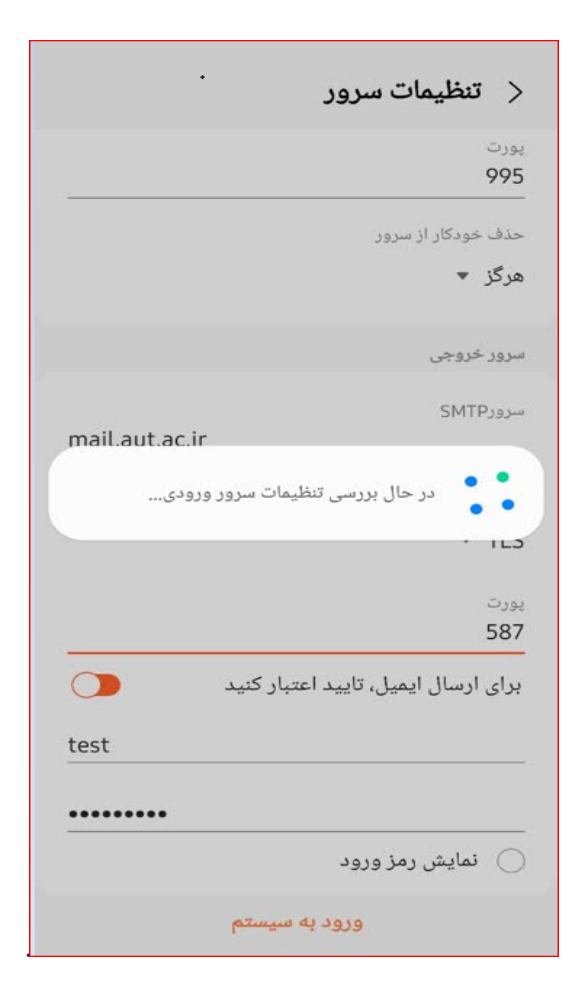

در صورتی که از IMAP استفاده نماید کافی است در تنظیمات صفحه قبل موارد ذیل را تنظیم بفرمایید

mail.aut.ac.ir : IMAP سرور

نوع امنيت : SSL

پورت :۹۹۳

سرور SMTP: سرور mail.aut.ac.ir

نوع امنيت :TLS پورت : 587